# Hotel Management System (HMS) Quick Reference Guide

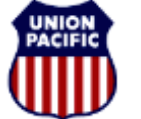

BUILDING AMERICA

For assistance, please contact Online System Services at 544-5555 (Opt.1, Opt. 1) Instructional Technologies & Implementation Services

#### Introduction

The **Hotel Management System**, referred to as **HMS**, will interface with existing UP applications to provide a reasonable estimate of when UP employees will check into a specific hotel, and when UP employees who are checked in, will check out.

| Hotel Management System                                           | Oak Tree Inn Dashboard                       |    |
|-------------------------------------------------------------------|----------------------------------------------|----|
| Roles: Hotel Clerks                                               | ■ Admin ▼ Manage Stays ▼ Reports ▼ Help ▼ Ho | me |
| O Filter<br>Location: Elko. NV •<br>Hotel: Osk Tree Inn • Refresh |                                              |    |

### How to Use the HMS Dashboard

After opening the HMS system, your **Location** and **Hotel** should automatically appear. If it does not appear:

- 1. Select a city and state from the Location dropdown list.
- 2. Select a hotel from the **Hotel** drop down menu. The **Dashboard** for the location and hotel you chose appears.

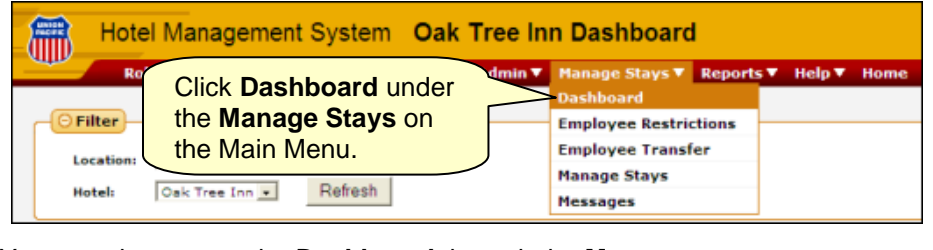

You can also access the **Dashboard** through the **Manage Stays** and **Home** menu items.

#### Statistics

The dashboard includes a display of statistics that will help hotel management allocate rooms to UP in regards to their commercial customers. If the Statistics window is not opened, click on the twistie (+) next to Statistics to view the statistics for the location and hotel you selected.

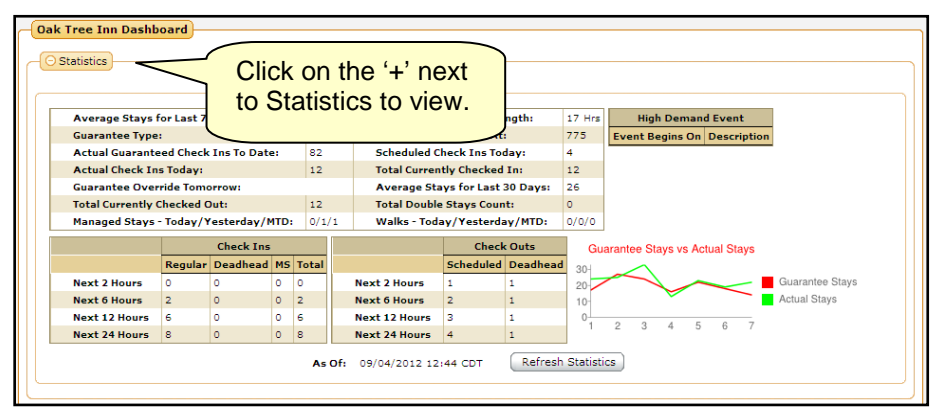

Information in Statistics includes the following:

- Average Stays for Last 7 Days
- Guarantee Type Displays Monthly, Daily, or None
- Actual Guaranteed Check Ins to Date Displays one of the following:
  - a) The number of employees who have checked in today if the hotel is a daily guaranteed hotel (excluding managed stays) or
  - b) The number of employees who have checked in so far this month if the guarantee type is monthly (excluding managed stays).
  - c) "Not applicable" for hotel with no guarantee.

# Hotel Management System (HMS) Quick Reference Guide

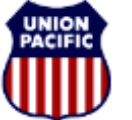

BUILDING AMERICA

For assistance, please contact Online System Services at 544-5555 (Opt.1, Opt. 1) Instructional Technologies & Implementation Services

- Actual Check Ins Today Number of employees who have checked in for the day.
- **Guarantee Override Tomorrow** If a guarantee override exists for tomorrow, the override value displays.
- Managed Stays Today/Yesterday/MTD
- Total Currently Checked Out Number of employees who have checked out that day.
- 7 Days Average Stay Length
- **Guarantee Stays Set At** Displays the value of the monthly or daily guarantee.
- Scheduled Check Ins Today
- **Total Currently Checked In** All checked in employees, including managed stays and regular stays.
- Average Stays for Last 30 Days Displays the average number of stays for the past 30 days.
- Total Double Stays Count Total number of double stays today.
- Walks Today/Yesterday/MTD Total number of walks and overflows over the past two days.

**High Demand Events** - Displays date when event begins and a brief description of the event.

**Regular Check Ins**, **Managed Stays Check Ins**, and **Total** - Displays totals over the next 2, 6, 12, and 24 hours.

**Scheduled Check Outs** - Displays totals over the next 2, 6, 12, and 24 hours.

**Guarantee Stays Vs. Actual Stays Graph** - Line graph that compares guarantee stays vs. actual stays over the past seven days.

Click <Refresh Statistics> to update the Statistics window.

### Viewing Incoming and Outgoing Guests

| Incoming Guests |         |                     |                         | Outgoing Guests           |                      |        |                         |             |                        |         |   |
|-----------------|---------|---------------------|-------------------------|---------------------------|----------------------|--------|-------------------------|-------------|------------------------|---------|---|
|                 |         |                     |                         |                           |                      |        |                         |             |                        |         | _ |
| Chk In          | Actions | Emp Name            | Sch Chk In              | Status                    | Emp Name             | Room#  | Sch Chk Out             | Chk In Len  | Status                 | Actions |   |
| Chk In          |         | Shannon M. Taylor   | 06/21/2011<br>07:40 CDT | Arrived At<br>Destination | Keith D. Nelson      | 114655 | 06/20/2011 23:00<br>CDT | 00D:04H:28M | Scheduled<br>Departure |         | ٠ |
| (Chk In)        |         | Ronald L. Gates     | 06/21/2011<br>07:41 CDT | Arrived At<br>Destination | Jeffrey C. Wright    | 114719 | 06/21/2011 00:04<br>CDT | 00D:03H:58M | Scheduled<br>Departure |         | • |
| Chk In          | •       | Dale B. Kmetzsch    | 06/21/2011<br>09:55 CDT | Arrived At<br>Destination | Scott L. Wilson      | 114732 | 06/21/2011 01:40<br>CDT | 00D:03H:58M | Scheduled<br>Departure |         | • |
| Chk In          |         | Gary W. Hadley      | 06/21/2011<br>09:55 CDT | Arrived At<br>Destination | Michael R. Kich      | 114716 | 06/21/2011 06:51<br>CDT | 00D:03H:58M | Scheduled<br>Departure |         | • |
| Chk In          |         | Richard A. Brubaker | 06/21/2011<br>10:00 CDT | Arrived At<br>Destination | Brandon L. Rodabough | 114718 | 06/21/2011 07:02<br>CDT | 00D:03H:58M | Called To Work         |         | ٠ |
| Chk In          |         | Justin S. Jensen    | 06/21/2011<br>10:00 CDT | Arrived At<br>Destination | Jared M. Thomas      | 114730 | 06/21/2011 07:02<br>CDT | 00D:03H:58M | Called To Work         |         | × |

A list of employees scheduled to check in and check out appears below the Statistics.

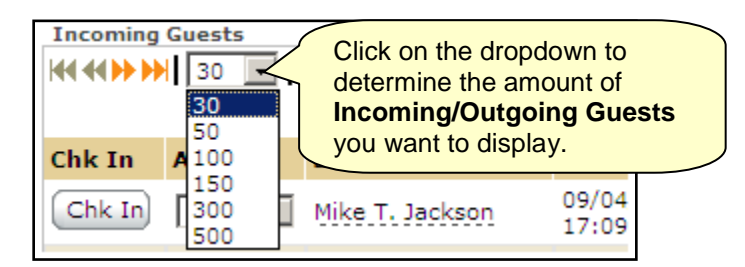

- Orange arrows appear when there are more than 30 guests, allowing you to move to another page of guests.
- Or you can click on the dropdown list to the right of the arrows to determine the amount of incoming Guests you wish to view. You can view **30**, **50**, **100**, **150**, **200**, **300**, or **500** guests.

# Hotel Management System (HMS) Quick Reference Guide

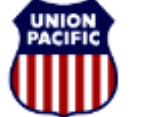

BUILDING AMERICA

For assistance, please contact <u>Online System Services at 544-5555</u> (Opt.1, Opt. 1) Instructional Technologies & Implementation Services

- You can filter your search by entering information in the gray fields above the columns.
- Click Clear to clear the filter and return to the full results.

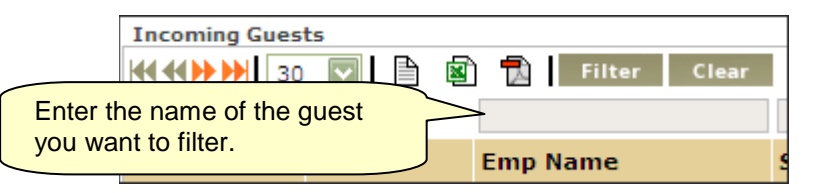

• You can export the list of incoming or departing guests to a **WordPad**, **Excel**, or **Acrobat PDF** document. Click on the WordPad, Excel, or Acrobat PDF icon to export the list.

#### Viewing Employee Information

To view an employee's current information, hover over their name with your mouse for a quick view or click their name and **scroll down the page** for a detailed view.

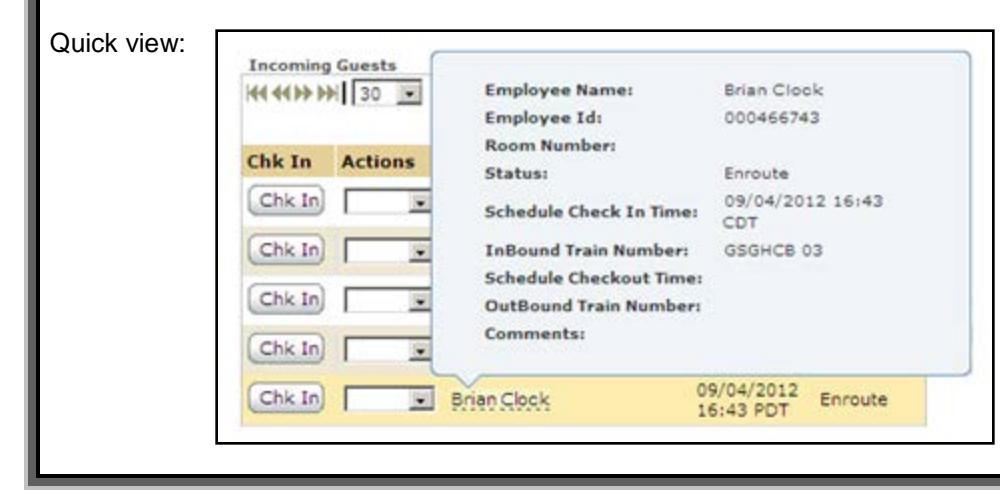

| Dotanea view. |
|---------------|
|---------------|

| etails For: Brian Clook |                         |
|-------------------------|-------------------------|
| Employee Name:          | Brian Clock             |
| Employee Id:            | 000466743               |
| Room Number:            |                         |
| Stay Type:              |                         |
| Status:                 | Enroute                 |
| Schedule Check In Time: | 09/04/2012 16:46<br>CDT |
| Check In Time:          |                         |
| InBound Train Number:   | GSGHCB 03               |
| Call To Work Time:      |                         |
| Schedule Checkout Time: |                         |
| Checkout Time:          |                         |
| OutBound Train Number:  |                         |
| Comments:               |                         |
| Other Crew Members:     |                         |